# Partie III. Alimenter ArcGIS-ArcView

Thème :

**Opérations sur les tables** 

**Données :** fichier data03.zip

#### 1. Introduction :

Il existe trois méthodes pour stocker l'information attributaire sous ArcGIS :

- 1. Dans une **geodatabase**
- 2. Dans une table liée aux objets géographiques
- 3. Dans une table « isolée » (flottante)

Nous ne verrons pour l'instant que les deux dernières structures tabulaires.

➢ Les types de tables :

Les **tables liées aux objets géographiques** sont intitulées par défaut « tables d'attributs » de la couche. Ce sont des tables dynamiques, toute sélection y est directement répercutée sur les entités géographiques. Ce sont des tables nécessairement au format .dbf.

Les **tables "isolées"**·sont des tables au format .dbf ou au format .txt délimité, ArcView ne supportant pas les autres formats. Les tables sont accessibles et modifiables à partir des modules ArcMap et ArcCatalog.

Les données tabulaires « isolées » sont chargées directement dans ArcMap. Vous pouvez ajouter des tables au format .dbf , INFO et geodatabase.

Les tables ne sont pas visibles sur la carte, elles sont listées dans la table des matières dans l'onglet « Source ». Vous pouvez travailler avec ces tables de la même façon qu'avec les tables liées.

> Terminologie :

La table est structurée autour de champs en colonne (field) et d'enregistrements en ligne (record). Les tables « liées » comportent toujours un champ « Shape ». Ce champ contient toutes les informations sur la géométrie de l'objet : type, coordonnées X, Y, nombre de nœuds...

#### 2. Modifier la structure d'une table :

La modification de la structure d'une table, l'ajout ou la suppression de champ ne s'effectuent que lorsque la table n'est pas en session d'édition.

Sous ArcCatalog :

Sélectionnez le fichier que vous voulez modifier, faites un clic droit et sélectionnez « properties », sélectionnez l'onglet « Fields ».

Pour supprimer un champ, dans l'onglet « Fields », sélectionnez la ligne du champ à supprimer, appuyez sur « Suppr ».

Lorsque vous créez un nouveau champ, vous devez préciser : son nom, le type de données qu'il va stocker et ses caractéristiques.

| Type de données  | Terme         |
|------------------|---------------|
| Entier court     | Short integer |
| Entier long      | Long integer  |
| Flottante        | Float         |
| Décimal double   | Double        |
| Alphanumérique   | Text          |
| date             | Date          |
| Objet complexe   |               |
| comme des images | Blob          |
| ou des vidéos    |               |

Type et format des variables supportées par ArcGIS

Caractéristiques des champs :

- « Précision » : nombre de chiffres qui peuvent être stockés dans le champ.
- « Scale » : nombre de chiffres après la virgule.
- « Length » : nombre de caractères.

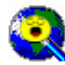

Lorsque vous avez créé un champ, il est impossible de le modifier. Si vous souhaitez modifier un champ, il faudra en créer un nouveau.

Sous ArcMap :

Pour ajouter un champ, ouvrez la table à modifier, cliquez sur le bouton « Options », puis cliquez sur « Add field », spécifiez le type de champ et ses caractéristiques.

Si le module ArcCatalog est ouvert, il est impossible d'ajouter un nouveau champ.

Pour supprimer un champ, sélectionnez le champ à supprimer, faites un clic droit et choisissez « Delete Field ».

Pour connaître les caractéristiques des champs d'une table, faites un clic droit et utilisez l'éditeur de propriétés.

#### 3. Formater des données sous Excel en vue de les exploiter sous ArcView :

Créez une table sous Excel à partir des informations du tableau suivant.

| CODEOCC | ТҮРЕ    |
|---------|---------|
| 1       | MAIS    |
| 2       | BLE     |
| 3       | COLZA   |
| 4       | LEGUMES |

Enregistrez les données au format Dbase IV en vous assurant que les valeurs du champ « CODEOCC » soient bien au format numérique. Nommez la table «codeocc ».

Ajoutez la table dans ArcMap.

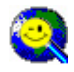

Pour importer un fichier tabulaire en format .dbf tout en conservant les caractères spéciaux ou accentués, il faut créer un fichier texte portant le même nom que celui-ci, mais avec l'extension

.cpg. On place ensuite dans ce fichier une seule ligne de texte correspondant au numéro du codepage utilisé. 437 pour le MS-DOS US codepage, 850, 852, 853 pour le Multilingual Latin, 1, 2 et 3.

#### 4. Jointure et relation entre des tables :

ArcGIS distingue deux modes de jointures : la jointure physique et la jointure spatiale.

La jointure physique :

La jointure se base sur un champ commun aux 2 tables (un identificateur). L'intitulé de ce champ peut être différent dans les 2 tables mais le contenu doit être du même format (numérique ou alphanumérique).

Les relations établies entre les champs sont de trois types :

- un à un : les enregistrements de la table source sont associés aux enregistrements de la table cible
- plusieurs à un : un enregistrement de la table source est associé à plusieurs enregistrements de la table cible
- plusieurs à plusieurs : plusieurs enregistrements de la table source sont associés à plusieurs enregistrements de la table cible.

#### Exemple :

Effectuez une jointure physique entre la couche « parcelle » et la table « codeocc ».

Ouvrez les tables « parcelle » et « codeocc ». Sélectionnez la couche « parcelle», faites un clic droit et choisissez « join ».

- La classe d'entité polygone est définie comme l'origine (table cible).
- La table attributaire représente la destination (source de données).
- Les colonnes reliant les deux sont les attributs clés. On définit la clé primaire pour l'attribut de la table polygone et la clé étrangère pour l'attribut de l'autre table.

|                            | Jom Data                                                                                                    | ×                |
|----------------------------|----------------------------------------------------------------------------------------------------|------------------|
|                            | In riets you append annihiland data in this eyer's attribute table shurrupan<br>for example, symbolize the layer's features using this data | Mode de jointure |
| Champ cible : clé primaire | What do you want to print to this layer?"<br>Join attributes from a table                                                                   |                  |
|                            | Choose the field in this layer that the join will be based on:                                                                              |                  |
| Table source               | 2 Choose the table to can to the layer, critical the table monitories<br>codeocc<br>V Show the attribute tables of layers in this let       | Champ source :   |
|                            | 3 Choose the field in the table to base the join on.                                                                                        | clé étrangère    |
|                            | Advanced                                                                                                    |                  |
|                            |                                                                                                    |                  |
|                            |                                                                                                    |                  |
|                            | Or Caricer                                                                                                    |                  |

La jointure spatiale :

1.

Les données d'un thème source sont jointes aux données d'un thème cible doublé. Deux méthodes sont proposées :

- Statistique : tous les champs numériques de la table source sont sommés, moyennés,... et ajoutés dans le thème cible doublé.
- 2. Globale : tous les champs sont ajoutés dans le thème cible doublé.

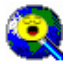

Si la couche cible est intersectée par plusieurs entités de la couche source, ArcGIS ne retiendra que la valeur de champ la plus petite de l'ensemble des entités.

#### Exercice :

A partir de la couche « courbesniveau », vous devez produire une couche ponctuelle, nommée « pointalti ». Chaque point devra être espacé de 25 mètres et être renseigné par son altitude.

#### 5. Opération sur les champs : Utilisation de la calculatrice de champ

La calculatrice de champ est un puissant outil pour réaliser des traitements statistiques, géométriques, formater des données. Elle peut être utilisée en mode standard ou en mode avancé en utilisant le langage de programmation VBA.

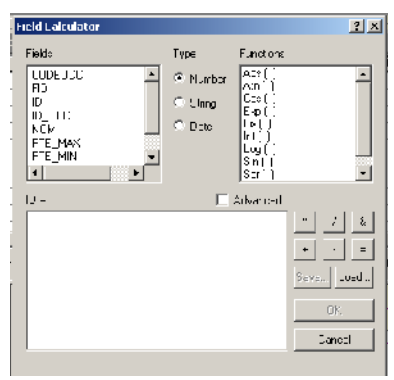

| Field Calculator                                                                                                    |                                 |                                                                                                    | <u> </u>                  |
|----------------------------------------------------------------------------------------------------|---------------------------------|----------------------------------------------------------------------------------------------------|---------------------------|
| Fields   HD   HD   HD   HD   HD   HD   HD   HD   HD   HD   HD   HD   HD   HD   HD   HD   HD   HD   HD   HD   HD   HD   HD   HD   HD | Type<br>Plumbor<br>Unng<br>Doto | Functions<br>Act ( )<br>Act ( )<br>Cop ( )<br>E-p ( )<br>IP ( )<br>IP ( )<br>Log ( )<br>Sn ( )<br>Scr ( ) | •                         |
| Pre-Logic VBA Scillat Code                                                                                                    | R                               | Advanced                                                                                                  |                           |
| ter YAk Druni+<br>De j Point Ax IP int<br>Bet pPoint = [Sha⊥e]<br>Y = pPoint™                                                       |                                 |                                                                                                    | " / &<br>+ · =<br>Seveued |
| 10 -                                                                                                    |                                 |                                                                                                    | OK.                       |
| Y                                                                                                    |                                 |                                                                                                    | Canoci                    |
| Dala Itateti                                                                                                    |                                 |                                                                                                    |                           |
| 0111                                                                                                    |                                 | 1                                                                                                    | ,                         |

Calculatrice en mode standard

Calculatrice en mode avancé

Pour passer du mode standard au mode avancé, cochez l'option « Advanced ».

Utilisation de la calculatrice en mode standard

1. Remarque :

Le champ en trait plein est de type chaîne de caractères. Les chiffres sont alignés à gauche Le champ en trait pointillé est de type numérique. Les chiffres sont alignés à droite.

|   | I Attributes of | PARCELLECU | LTURALE    |                      | _                     |         |         |           |
|---|-----------------|------------|------------|----------------------|-----------------------|---------|---------|-----------|
|   | ΓID             | Shape*     | NDM        | CODEOCC              | ID                    | PTE_MAX | PTE_MOY | PTE_MIN - |
|   | U               | Polygon    | Keileau    | 2                    | 1                     | 3.877   | 2.593   |           |
|   | 1               | Polygon    | Laudren    | 4                    | 2                     | 8.222   | 2.098   |           |
| l | 2               | Polygon    | Prigent    | 1                    |                       | 6.641   | 2.600   |           |
| 1 | 3               | Polygon    | Prigent    | 2                    | 4                     | 2.594   | 1.442   |           |
| 1 | 4               | Polygon    | Prigent    | 2                    | 5                     | 3.919   | 1.464   |           |
| ; | 5               | Polygon    | Prigent    | D                    | 0                     | 5.101   | C.770   |           |
|   | 6               | Polygon    | Prigent    | 2                    | ,<br>,                | 5.726   | 3.606   |           |
|   | 7               | Polygon    | Rannou     | 1                    | 8                     | 6.77    | 2.451   |           |
|   | 8               | Polygon    | Rannou     | 1                    |                       | 6.81    | 2.199   |           |
| ) | ч               | Poluzon    | Bannou     | 1                    | 1                     | Z 778   | 1 /18   |           |
| ; |                 |            |            |                      |                       |         |         |           |
|   | Necord 11       | 0 🕨        | H Show: AI | Selected Records (0) | out of 110 Selected.) | Optor   | ▼ a     |           |

Modifier le format d'un champ :

Pour convertir un champ, utilisez la fonction Format () dans la calculatrice de champ.

**Exemple** : Dans la table de la couche « parcelle», ajoutez le champ « CODE », choisissez le type « text », et tapez la syntaxe suivante

Syntaxe :

```
CODE = Format(CODEOCC)
```

Vous venez de convertir des données du format numérique au format alphanumérique.

Formater des caractères :

| Fonction | Résultat                                        |
|----------|-------------------------------------------------|
| Ucase()  | Retourne tous les caractères en majuscule.      |
| Lcase()  | Retourne tous les caractères en minuscule.      |
| Trim()   | Supprime les espaces situés avant et après une  |
|          | chaîne de caractère.                            |
| Space(n) | Ajoute (n) espace dans une chaîne de caractères |

Exemple : Concaténation de champs avec ajout d'un espace

Dans la table « parcelle», ajoutez le champ « CONCA », tapez 30 pour le nombre de caractères.

<u>Syntaxe :</u>

CONCA = [TYPE] + Space (1) + Format ([FID])

Modifier un nombre

| Fonction | Résultat                              |
|----------|---------------------------------------|
| Int()    | Extrait la partie entière d'un nombre |
| Abs()    | Retourne la valeur absolue du nombre  |

# Utilisation de la calculatrice en mode avancé

# **Opérations sur les polygones**

| Syntaxe                      | Résultat                    |
|------------------------------|-----------------------------|
| Dim pArea As IArea           | Retourne la coordonnée X du |
| Dim pCenter As IPoint        | centre de gravité.          |
| Dim dXCenter As Double       |                             |
| Set pGeometry = [Shape]      |                             |
| If (pGeometry.IsEmpty) Then  |                             |
| dXCente = -1                 |                             |
| Else                         |                             |
| Set pArea = pGeometry        |                             |
| Set pCenter = pArea.Centroid |                             |
| dXCenter = pCenter.X         |                             |
| Dim pMxDoc As IMxDocument    | Retourne le périmètre d'un  |
| Dim pGeometry As IGeometry   | polygone.                   |
| Dim pMap As IMap             |                             |

| Dim pCurve As ICurve<br>Dim dLength As Double<br>Set pMxDoc = ThisDocument<br>Set pMap = pMxDoc.FocusMap<br>If (IsNull([Shape])) Then<br>dLength = -1<br>Else<br>Set pGeometry = [Shape]<br>If (pGeometry.IsEmpty) Then<br>dLength = -1 |                      |
|----------------------------------------------------------------------------------------------------|----------------------|
| Else                                                                                                    |                      |
| pGeometry.Project pMap.SpatialReference                                                                                                    |                      |
| Set pCurve = pGeometry<br>dL anoth = pCurve L anoth                                                                                                    |                      |
| End If                                                                                                    |                      |
| End If                                                                                                    |                      |
| Dim pMxDoc As IMxDocument                                                                                                    | Retourne l'aire d'un |
| Dim pGeometry As IGeometry                                                                                                    | polygone.            |
| Dim pMap As IMap                                                                                                    | r - 58               |
| Dim pArea As IArea                                                                                                    |                      |
| Dim dArea As Double                                                                                                    |                      |
| Set pMxDoc = ThisDocument                                                                                                    |                      |
| Set pMap = pMxDoc.FocusMap                                                                                                    |                      |
| If (IsNull([Shape])) Then                                                                                                    |                      |
| dArea = -1                                                                                                    |                      |
| Else                                                                                                    |                      |
| Set pGeometry = [Shape]                                                                                                    |                      |
| If (pGeometry.IsEmpty) Then                                                                                                    |                      |
| dArea = -1                                                                                                    |                      |
| Else                                                                                                    |                      |
| pGeometry.Project pMap.SpatialReference                                                                                                    |                      |
| Set pArea = pGeometry                                                                                                    |                      |
| dArea = pArea.Area                                                                                                    |                      |
| End If                                                                                                    |                      |
| End If                                                                                                    |                      |

# **Opérations sur les polylignes :**

| Syntaxe                                 | Résultat                   |
|-----------------------------------------|----------------------------|
| Dim pMxDoc As IMxDocument               | Retourne la longueur de la |
| Dim pGeometry As IGeometry              | polyligne.                 |
| Dim pMap As IMap                        |                            |
| Dim pCurve As ICurve                    |                            |
| Dim dLength As Double                   |                            |
| Set pMxDoc = ThisDocument               |                            |
| Set pMap = pMxDoc.FocusMap              |                            |
| If (IsNull([Shape])) Then               |                            |
| dLength = -1                            |                            |
| Else                                    |                            |
| Set pGeometry = [Shape]                 |                            |
| If (pGeometry.IsEmpty) Then             |                            |
| dLength = -1                            |                            |
| Else                                    |                            |
| pGeometry.Project pMap.SpatialReference |                            |

| Set pCurve = pGeometry                 |                                  |
|----------------------------------------|----------------------------------|
| dLength = pCurve.Length                |                                  |
| End If                                 |                                  |
| End If                                 |                                  |
| Dim pCurve As ICurve                   | Retourne la coordonnée x du      |
| Dim pFromPoint As IPoint               | point de départ.                 |
| Dim dXFrom As Double                   |                                  |
| Set pCurve = [Shape]                   |                                  |
| Set pFromPoint = pCurve.FromPoint      |                                  |
| dXFrom = pFromPoint.X                  |                                  |
| End If                                 |                                  |
| Dim pCurve As ICurve                   | Retourne la coordonnée x du      |
| Dim pToPoint As IPoint                 | point d'arrivée de la polyligne. |
| Dim dXTo As Double                     |                                  |
| Set pCurve = [Shape]                   |                                  |
| If (Not pCurve.IsEmpty) Then           |                                  |
| Set pToPoint = pCurve.ToPoint          |                                  |
| dXTo = pToPoint.X                      |                                  |
| End If                                 |                                  |
| Dim pCurve As ICurve                   | Retourne la coordonnée du        |
| Dim pMiddlePoint As IPoint             | point Y à une distance de 30 %   |
| Dim dYMiddle As Double                 | de la ligne.                     |
| Dim dDistance As Double                |                                  |
| Dim bAsRatio As Boolean                | 0.3 = 30%                        |
| Set $pCurve = [Shape]$                 |                                  |
| If (Not pCurve IsEmpty) Then           |                                  |
| Set $pMiddlePoint = New Point$         | La même méthode peut être        |
| dDistance = 0.5                        | utilisée pour calculer la        |
| bAsRatio = True                        | coordonnée d'un point mais à     |
| pCurve OuervPoint 0 dDistance bAsRatio | une distance spécifique de la    |
| nMiddlePoint                           | ligne                            |
| dYMiddle = nMiddlePoint Y              | Pour cela il suffit d'annuler le |
| End If                                 | ratio en introduisant la valeur  |
|                                        | « false » et en donnant une      |
|                                        | distance par exemple $(10)$      |
| Dim nCurve As ICurve                   | Inverse la direction d'une       |
| Set $nCurve = [Shape]$                 | noluligne                        |
| If (Not nCurve IsEmnty) Then           | porylight.                       |
| n (Not peurve.isEmpty) Then            |                                  |
| End If                                 |                                  |
| Dim nCurvo As ICurvo                   | Potourno uno volour 1 ou 0 gi    |
| Dim pourve As Iouve                    | la polyligno ogt formás ou pon   |
| Set a Currie = [Shene]                 | la polylighe est lerniee ou non. |
| Set pCurve – [Snape]                   |                                  |
| If (Not pCurve.ISEmply) Then           |                                  |
| if (pourve.isclosed) Then              |                                  |
| $\Gamma$                               |                                  |
| Else $C_{1} = 0$                       |                                  |
| U   OSE d = 0                          |                                  |
|                                        |                                  |
| Else                                   |                                  |
| 1Closed = -1                           |                                  |
| End It                                 |                                  |
| Else                                   |                                  |
| 1Closed = -1                           |                                  |
| End If                                 |                                  |

# **Opération sur un point :**

| Syntaxe              | Résultat                      |
|----------------------|-------------------------------|
| Dim pPoint As IPoint | Retourne la coordonnée X d'un |
| Dim dX As Double     | point.                        |
| Set pPoint = [Shape] | -                             |
| dX = pPoint.X        |                               |
| End If               |                               |

#### **Opérations communes : Polyligne, polygone, multi-point**

| Syntaxe                                      | Résultat                     |
|----------------------------------------------|------------------------------|
| Dim pPointCollection As IPointCollection     | Retourne le nombre de vertex |
| Dim lVertexCount As Long                     | de la construction.          |
| If (Not IsNull([Shape])) Then                |                              |
| Set pPointCollection = [Shape]               |                              |
| lVertexCount = pPointCollection.PointCount   |                              |
| End If                                       |                              |
| Dim pPointCollection As ISegmentCollection   | Retourne le nombre de        |
| Dim lVertexCount As Long                     | segments.                    |
| If (Not IsNull([Shape])) Then                |                              |
| Set pPointCollection = [Shape]               |                              |
| lVertexCount = pPointCollection.SegmentCount |                              |
| End If                                       |                              |

#### Exercice :

Nommez deux champs dans la table « parcelle » : « superficie » et « perimetre » et calculez leurs valeurs respectives.

#### 6. Modifier les propriétés d'une table :

- Modifier le nom de la table (cf. exercice manipulation de base)
- Changer le nom d'un champ

Sélectionnez une couche ou une table, faites un clic droit, sélectionnez « properties » puis dans l'onglet « Fields », sélectionnez une ligne de champ et modifiez le nom dans la barre de titre « Alias », validez.

> Désactivez l'affichage de certains champs dans la table

Sélectionnez une couche ou une table, faites un clic droit, sélectionnez « properties » puis dans l'onglet « Fields », sélectionnez une ligne de champ et décochez « Visible », validez.

# 7. Traitements statistiques

#### > Obtenir les statistiques descriptives d'un champ :

Faites un clic droit sur un champ numérique et sélectionnez « Statistics ». Dans la boite de dialogue, vous pouvez visualiser la somme, l'effectif, la moyenne, l'écart type et l'histogramme des fréquences.

# > Obtenir des statistiques multi-variées sur la base d'un champ :

Faites un clic droit sur le champ « TYPE » dans la table « parcelle » (si nécessaire refaire la jointure avec la table « codeocc »), sélectionnez « Summarize » et choisissez le champ « superficie », cochez les calculs que vous souhaitez réaliser, définissez le nom de la table et l'adresse d'enregistrement, validez.